- Implementing a new application from scratch in OpenFOAM® (or any other high level programming library), can be an incredible daunting task.
- OpenFOAM® comes with many solvers, and as it is today, you do not need to implement new solvers from scratch.
- Of course, if your goal is to write a new solver, you will need to deal with programming. What you usually do, is take an existing solver and modify it.
- But in case that you would like to take the road of implementing new applications from scratch, we are going to give you the basic building blocks.
- We are also going to show how to add basic modifications to existing solvers.
- We want to remind you that this requires some knowledge on C++ and OpenFOAM® API library.
- Also, you need to understand the FVM, and be familiar with the basic algebra of tensors.
- Some common sense is also helpful.

- Let us do a little bit of high level programming, this is the hard part of working with OpenFOAM®.
- At this point, you can work in any directory. But we recommend you to work in your OpenFOAM<sup>®</sup> user directory, type in the terminal,
  - 1. \$> cd \$WM\_PROJECT\_USER\_DIR/run
- To create the basic structure of a new application, type in the terminal,
  - \$> foamNewApp scratchFoam
     \$> cd scratchFoam
- The utility foamNewApp, will create the directory structure and all the files needed to • create the new application from scratch. The name of the application is scratchFoam.
- If you want to get more information on how to use foamNewApp, type in the terminal,

Directory structure of the new boundary condition

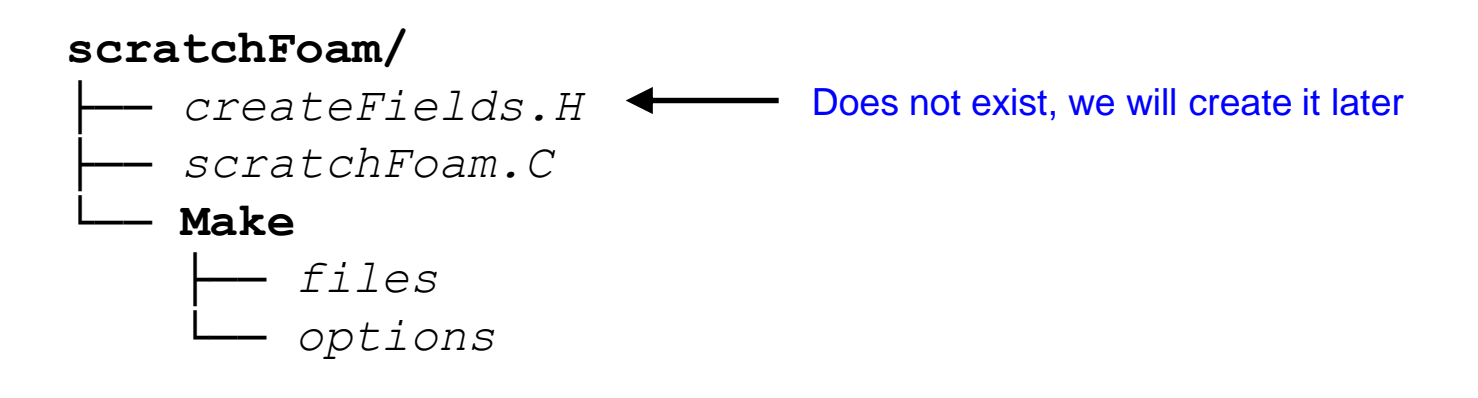

The scratchFoam directory contains the source code of the solver.

- *scratchFoam.C*: contains the starting point to implement the new application.
- createFields. H: in this file we declare all the field variables and initializes the solution. This file does not exist at this point, we will create it later.
- The Make directory contains compilation instructions.
  - *Make/files*: names all the source files (.*C*), it specifies the name of the solver and location of the output file.
  - *Make/options*: specifies directories to search for include files and libraries to link the solver against.
- To compile the new application, we use the command wmake.

- Open the file *scratchFoam.C* using your favorite text editor, we will use gedit.
- At this point you should have this file, this does not do anything. We need to add the statements to create a working applications.
- This is the starting point for new applications.

```
This header is extremely important, it will add all the class
30
                                       declarations needed to access mesh, fields, tensor algebra, fvm/fvc
     #include "fvCFD.H"
31
                                       operators, time, parallel communication, linear algebra, and so on.
32
                                         * * * * * * * * * * * * * * * * * * //
33
34
35
     int main(int argc, char *argv[])
36
     {
37
         #include "setRootCase.H"
         #include "createTime.H"
38
39
                                     * * * * * * * * * * *
40
41
42
         Info<< nl << "ExecutionTime = " << runTime.elapsedCpuTime() << " s"</pre>
             << " ClockTime = " << runTime.elapsedClockTime() << " s"</pre>
43
44
             << nl << endl;
45
46
         Info<< "End\n" << endl;</pre>
47
         return 0;
48
49
     }
50
```

- Stating from line 31, add the following statements.
- We are going to use the PISO control options, even if we do not have to deal with velocity-pressure coupling.

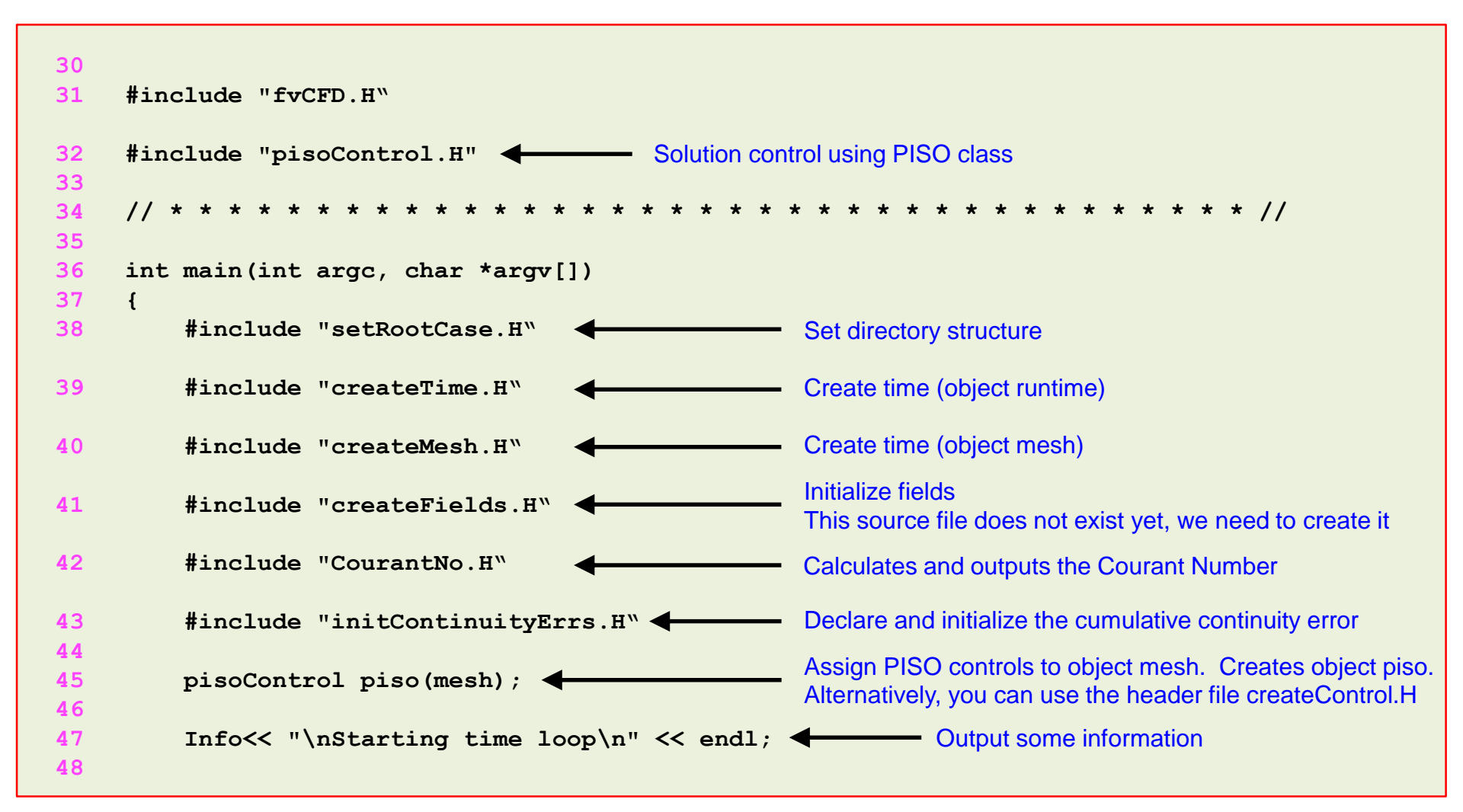

 We are going to use the PISO control options, even if we do not have to deal with velocity-pressure coupling.

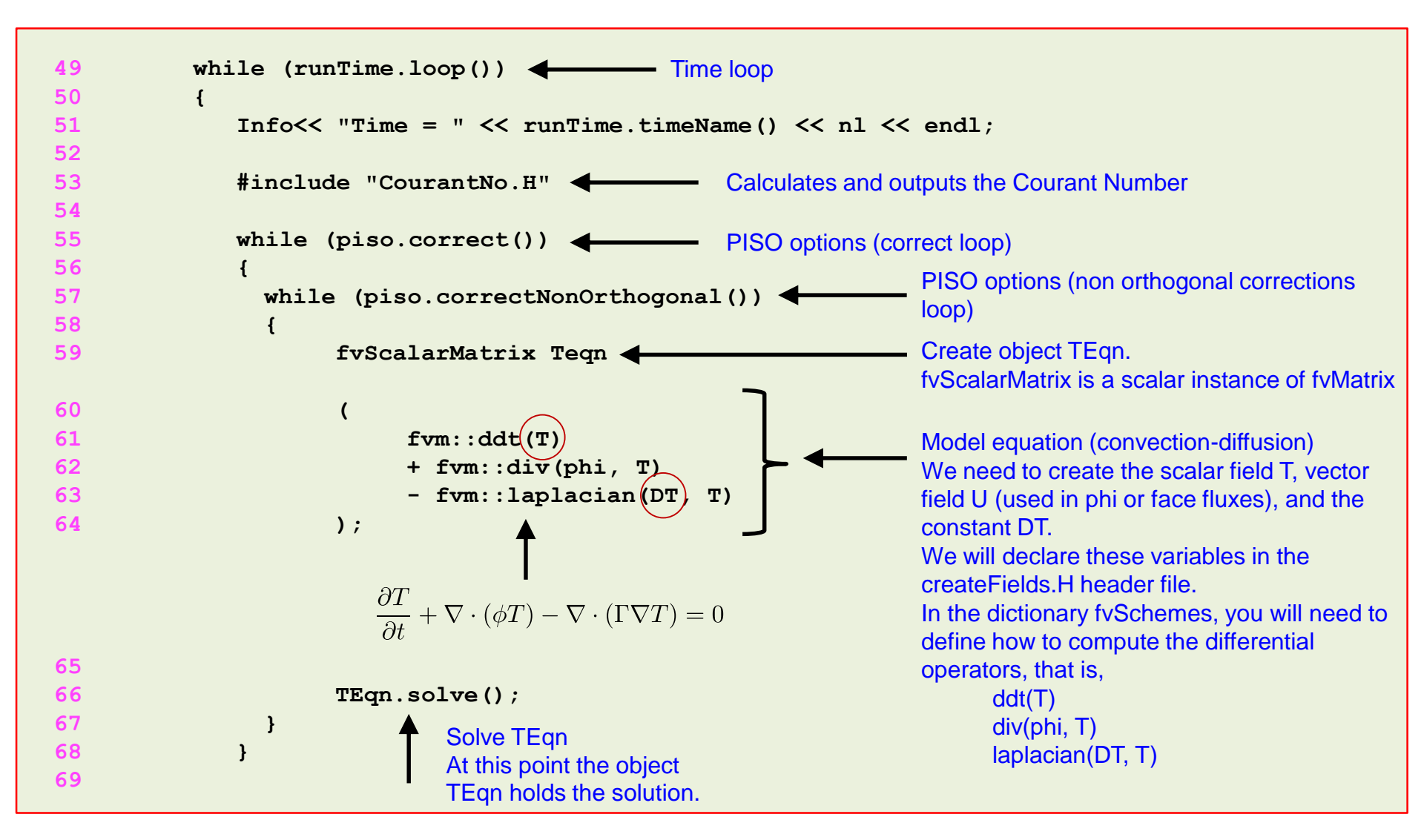

 We are going to use the PISO control options, even if we do not have to deal with velocity-pressure coupling.

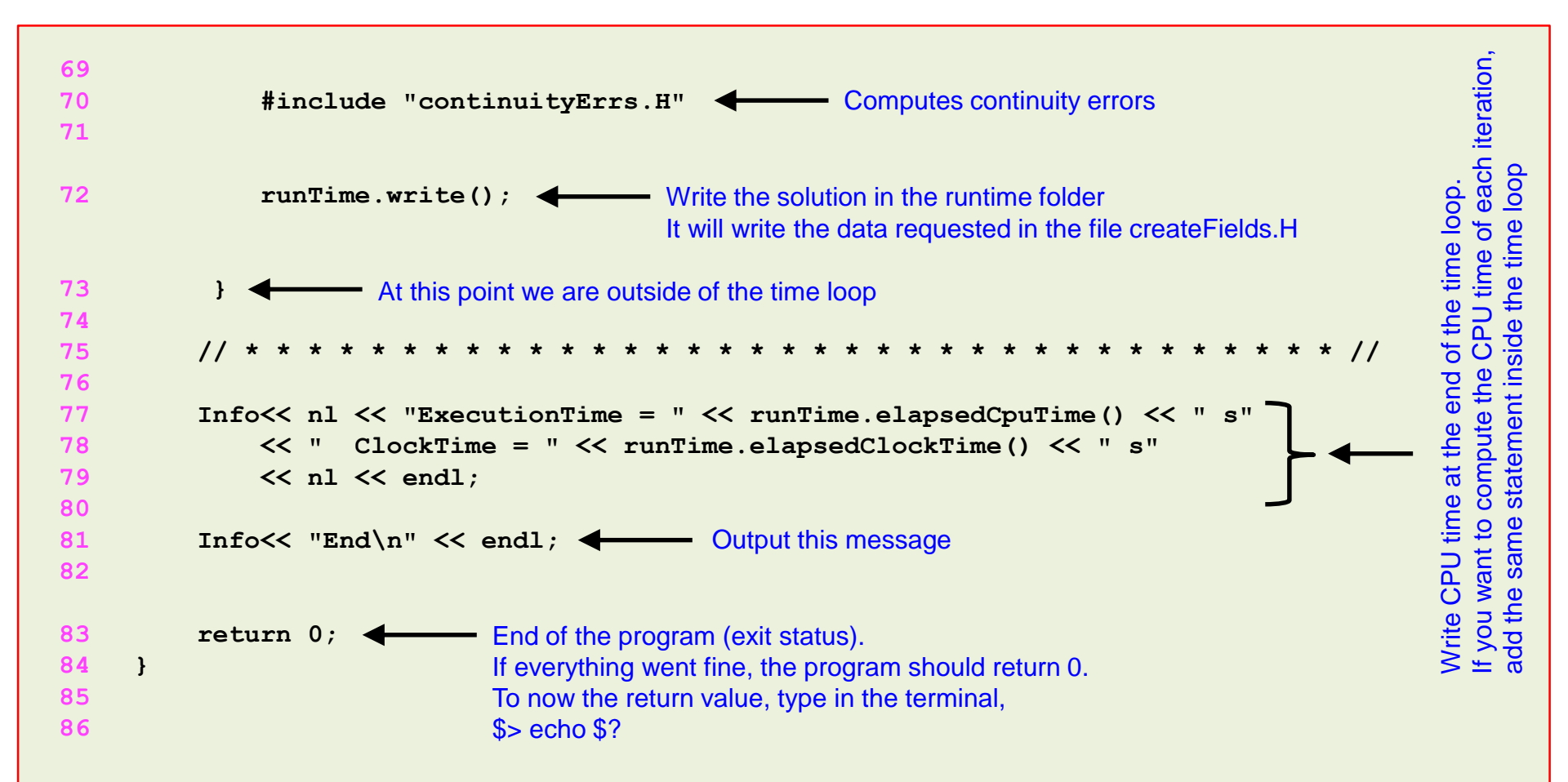

• Let us create the file *createFields*. H, type in the terminal,

```
1. | $> touch createFields.H
```

• Now open the file with your favorite editor, and start to add the following information,

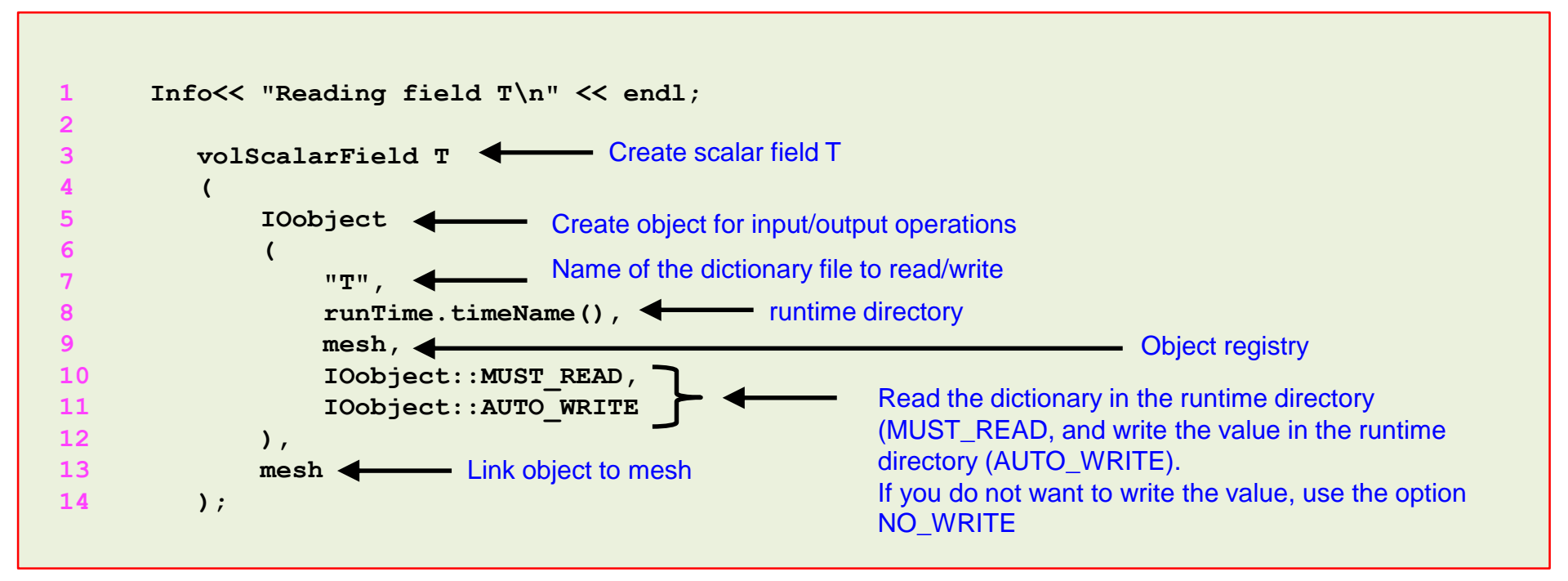

- Remember, in the file *createFields*. *H*, we declare all the variables (or fields) that we will use (U and T in this case).
- The dimensions of the fields are defined in the input dictionaries, you also have the option to define the dimensions in the source code.
- You can also define the fields directly in the source file *scratchFoam.C*, but it is good practice to do it in the header. This improves code readability.

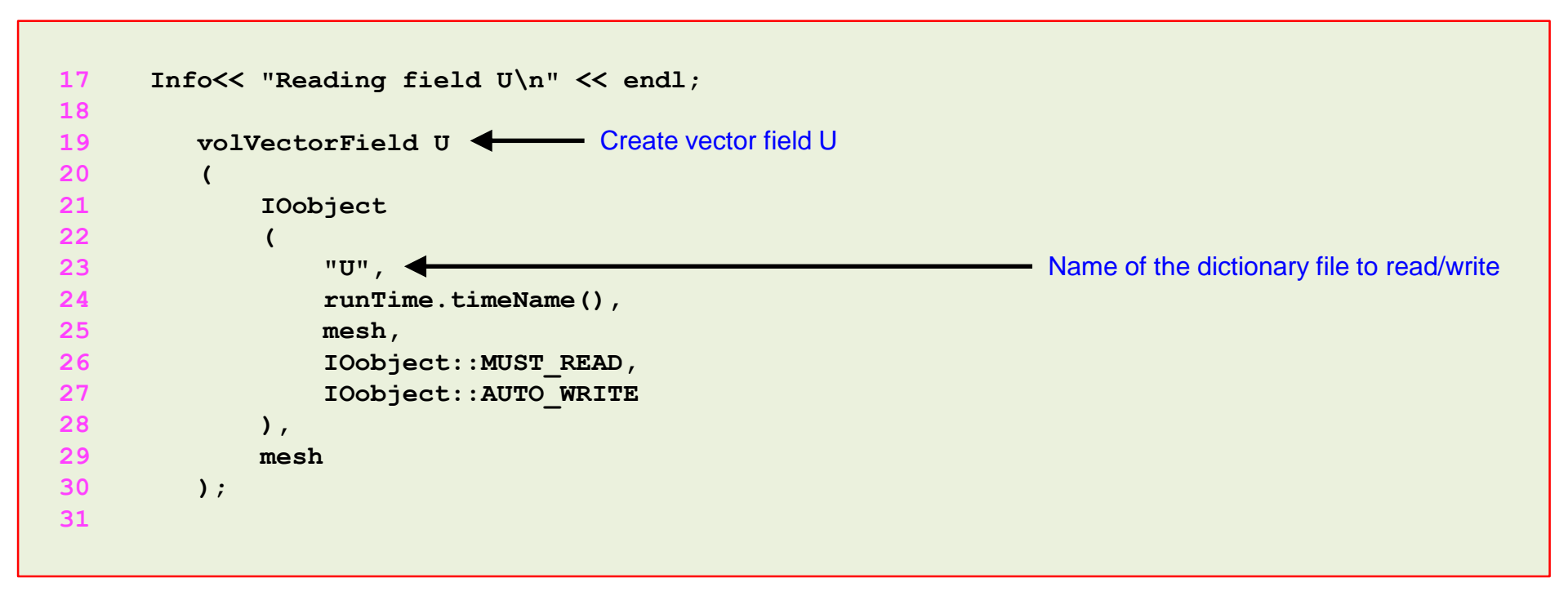

- We also need to declare the constant DT, that is read from the dictionary *transportProperties*.
- The dimensions are defined in the input dictionary.

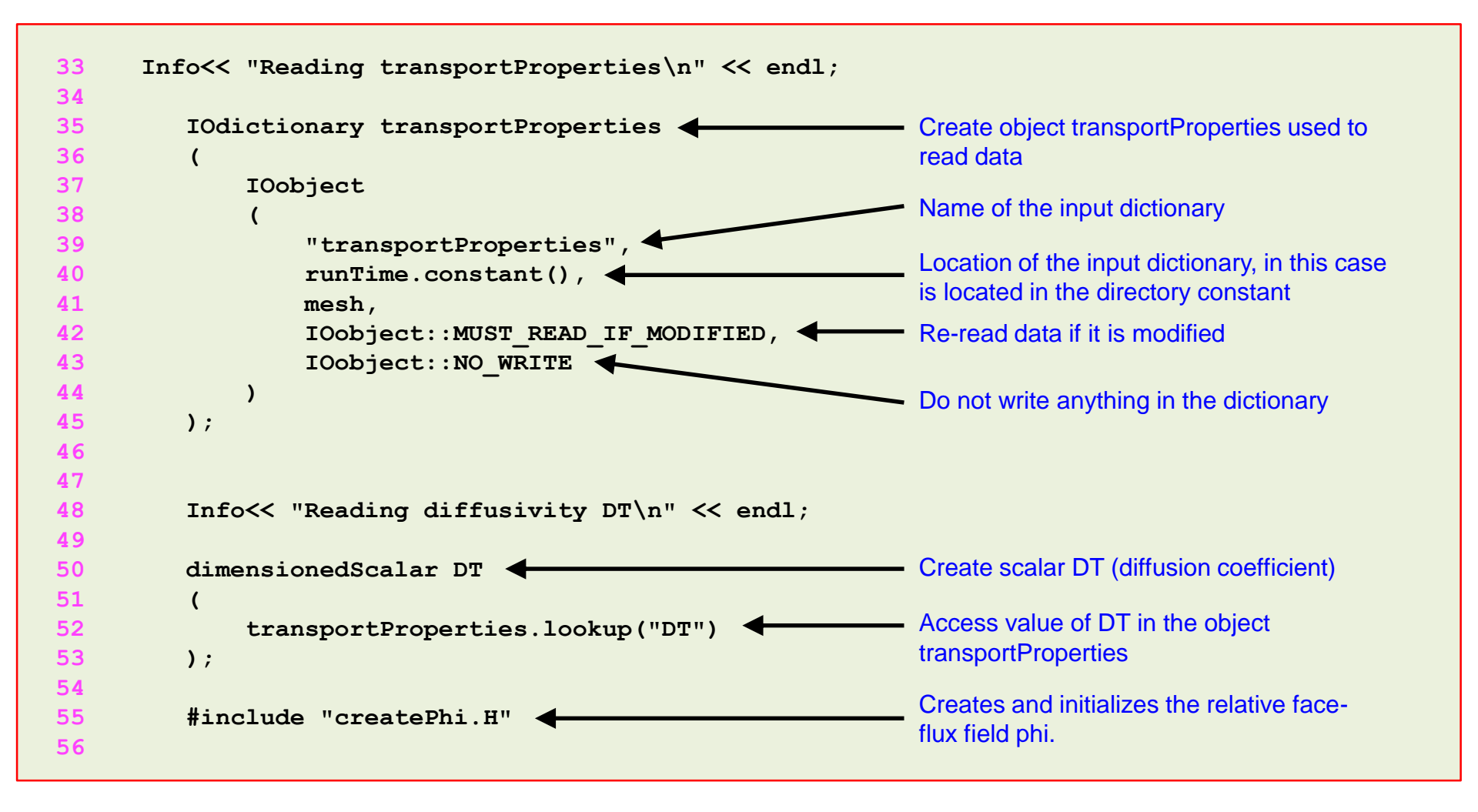

• At this point, we are ready to compile. Type in the terminal,

1. \$> wmake

- If everything went fine, you should have a working solver named scratchFoam.
- If you are feeling lazy or you can not fix the compilation errors, you will find the source code in the directory,
  - \$PTOFC/101programming/applications/solvers/scratchFoam
- You will find a case ready to run in the directory,

\$PTOFC/101programming/applications/solvers/scratchFoam/test\_case

• At this point, we are all familiar with the convection-diffusion equation and OpenFOAM®, so you know how to run the case. Do your magic.

- Let us now add a little bit more complexity, a non-uniform initialization of the scalar field T.
- Remember codeStream? Well, we just need to proceed in a similar way.
- As you will see, initializing directly in the source code of the solver is more intrusive than using codeStream in the input dicitionaries.
- It also requires recompiling the application.
- Add the following statements to the createFields.H file, recompile and run again the test case.

```
16
17
         18
         {
19
             const scalar x = mesh.C()[i][0];
                                                              Access cell center coordinates.
             const scalar y = mesh.C()[i][1];
20
                                                              In this case y and z coordinates are not used.
21
             const scalar z = mesh.C()[i][2];
22
23
             if (0.3 < x \& \& x < 0.7)
                                                  Conditional structure
24
                  ł
25
                     T[i] = 1.;
26
                 }
27
                                                 Write field T. As the file createFields. H is outside the time loop
28
         T.write();
                                                 the value is saved in the time directory 0
```

- Let us compute a few extra fields. We are going to compute the gradient, divergence, and Laplacian of T.
- We are going to compute these fields in a explicit way, that is, after finding the solution of T.
- Therefore we are going to use the operator **fvc**.
- Add the following statements to the source code of the solver (scratchFoam.C),

| 68 }              |                                                                         |
|-------------------|-------------------------------------------------------------------------|
| 69                |                                                                         |
| 70 #include "cont | inuityErrs.H"                                                           |
| 71 #include "writ | e.H"                                                                    |
| 72 runTime.write( | );                                                                      |
| 73                | The file is located in the directory                                    |
| 74 }              | \$PTOFC/101programming/applications/solvers/scratchFoam                 |
|                   | In this file we declare and define the new variables, take a look at it |

- Recompile the solver and rerun the test case.
- The solver will complain, try to figure out what is the problem (you are missing some information in the *fvSchemes* dictionary).

• Let us talk about the file write.H,

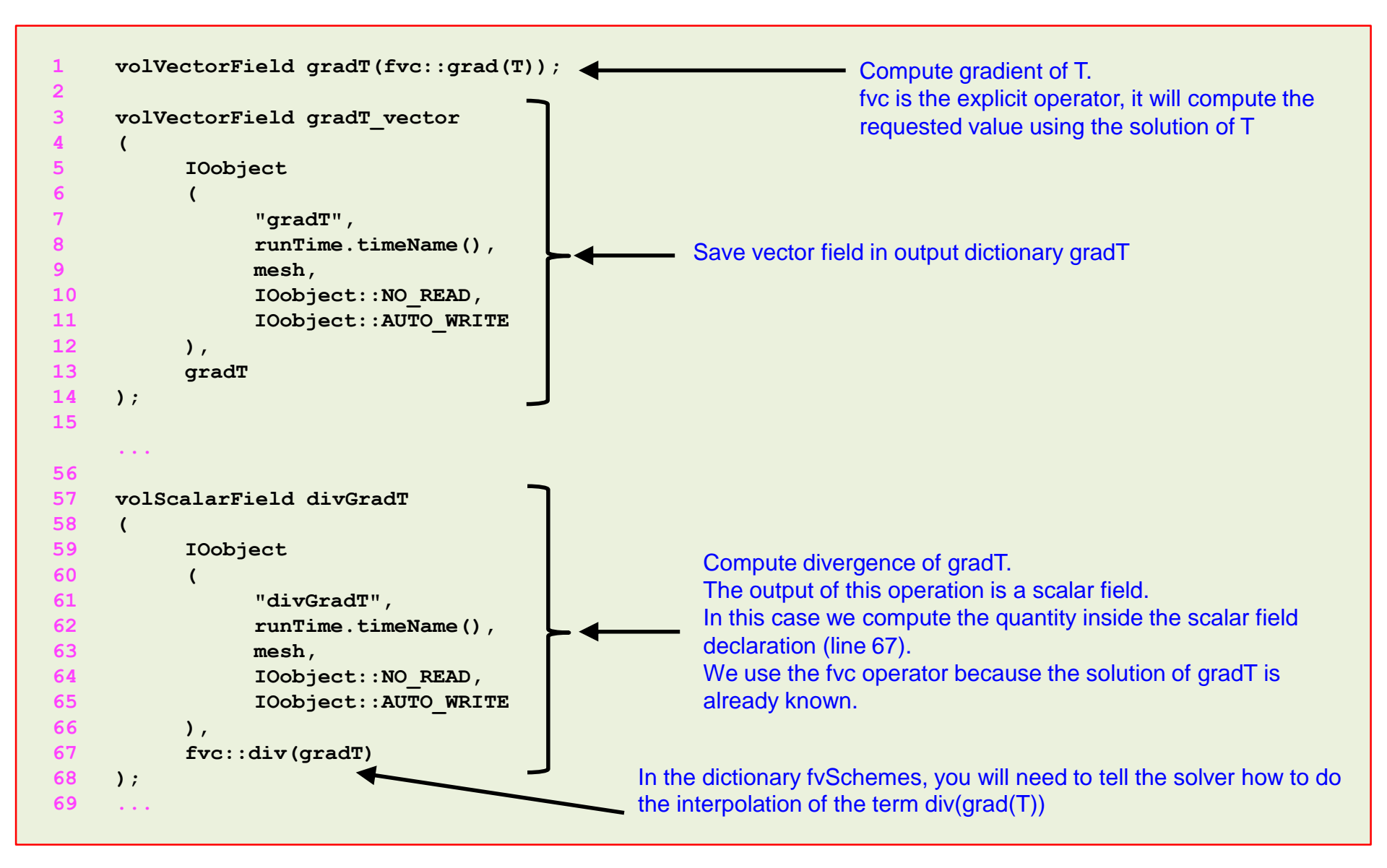